# Configuratievoorbeeld van Wi-Fi Protected Access 2 (WAP 2)

# Inhoud

Inleiding Voorwaarden Vereisten Gebruikte componenten **Conventies** Achtergrondinformatie WAP 2-ondersteuning met Cisco Aironet-apparatuur Configureren in ondernemingsmodus Netwerkinstelling **AP** configureren **CLI-configuratie** De clientadapter configureren Verifiëren Problemen oplossen Instellen in persoonlijke modus Netwerkinstelling **AP** configureren De clientadapter configureren Verifiëren Problemen oplossen Gerelateerde informatie

# **Inleiding**

Dit document verklaart de voordelen van het gebruik van Wi-Fi Protected Access 2 (WAP 2) in een draadloos LAN (WLAN). Het document biedt twee configuratievoorbeelden voor het implementeren van WAP 2 op een WLAN. Het eerste voorbeeld toont hoe te om WAP 2 in ondernemingsmodus te vormen, en het tweede voorbeeld vormt WAP 2 in persoonlijke modus.

Opmerking: WAP werkt met Extensible Authentication Protocol (EAP).

# Voorwaarden

### **Vereisten**

Zorg ervoor dat u basiskennis van deze onderwerpen hebt voordat u deze configuratie probeert:

- medearbeidster
- WLAN-beveiligingsoplossingen**Opmerking:** Raadpleeg <u>Cisco Aironet draadloos LAN Security</u> <u>Overzicht</u> voor informatie over Cisco WLAN-beveiligingsoplossingen.

#### Gebruikte componenten

De informatie in dit document is gebaseerd op de volgende software- en hardware-versies:

- Cisco Aironet 1310G access point (AP)/brug die Cisco IOS® softwarerelease 12.3(2)JA runt
- Aironet 802.11a/b/g CB21AG clientadapter voor firmware 2.5
- Aironet Desktop Utility (ADU) dat firmware 2.5 uitvoert

**Opmerking:** De software van de Aironet CB21AG en PI21AG clientadaptersoftware is niet compatibel met de software van andere Aironet-clientadaptertools. U moet de ADU gebruiken met CB21AG- en PI21AG-kaarten en u moet de Aironet Client Utility (ACU) alle andere Aironet-clientadapters gebruiken. Raadpleeg <u>De clientadapter installeren</u> voor meer informatie over het installeren van de CB21AG-kaart en de ADU.

**N.B.:** Dit document gebruikt een AP/brug die een geïntegreerde antenne heeft. Als u een AP/brug gebruikt die een externe antenne vereist, zorg er dan voor dat de antennes op AP/brug worden aangesloten. Anders kan AP/bridge niet aan het draadloze netwerk verbinden. Bepaalde AP/bridge-modellen worden met geïntegreerde antennes geleverd, terwijl andere een externe antenne nodig hebben voor het algemeen gebruik. Raadpleeg voor informatie over de AP/bridge-modellen die met interne of externe antennes worden geleverd de bestelgeleider/producthandleiding van de juiste voorziening.

De informatie in dit document is gebaseerd op de apparaten in een specifieke laboratoriumomgeving. Alle apparaten die in dit document worden beschreven, hadden een opgeschoonde (standaard)configuratie. Als uw netwerk live is, moet u de potentiële impact van elke opdracht begrijpen.

### **Conventies**

Raadpleeg <u>Cisco Technical Tips Conventions (Conventies voor technische tips van Cisco) voor</u> meer informatie over documentconventies.

# **Achtergrondinformatie**

WAP is een op standaarden gebaseerde beveiligingsoplossing van de Wi-Fi Alliance die de kwetsbaarheden in inheemse WLAN's aanpakt. WAP biedt verbeterde gegevensbescherming en toegangscontrole voor WLAN-systemen. WAP richt zich op alle gekende kwetsbaarheden van de Geboden Equivalent Privacy (WLAN) in de originele de veiligheidsimplementatie van IEEE 802.11 en brengt een onmiddellijke veiligheidsoplossing aan WLANs in zowel onderneming als kleine (SOHO) omgevingen van het huiskantoor.

WAP 2 is de volgende generatie Wi-Fi-beveiliging. WAP 2 is de interoperabele implementatie van de geratificeerde standaard IEEE 802.11i. WAP 2 implementeert het door NIST (National Institute of Standards and Technology) aanbevolen Advanced Encryption Standard (AES)-encryptiealgoritme met het gebruik van Counter Mode met Cipher Block Chaining Message Authentication Protocol (CCMP). AES Counter Mode is een blokalgoritme die gegevens met 128 bits tegelijk versleutelt met een 128-bits coderingssleutel. Het CCMP-algoritme produceert een berichtintegriteitscode (MIC) die verificatie van gegevensoorsprong en gegevensintegriteit voor het draadloze frame biedt.

**Opmerking:** CCMP wordt ook CBC-MAC genoemd.

WAP 2 biedt een hoger beveiligingsniveau dan WAP omdat AES een sterkere codering biedt dan TKIP (Temporal Key Integrity Protocol). TKIP is het coderingsalgoritme dat WAP gebruikt. WAP 2 maakt verse sessiesleutels op elke associatie. De encryptiesleutels die voor elke client op het netwerk worden gebruikt, zijn uniek en specifiek voor die client. Uiteindelijk wordt elk pakje dat via de lucht wordt verstuurd, versleuteld met een unieke sleutel. De beveiliging wordt verbeterd door het gebruik van een nieuwe en unieke coderingssleutel omdat er geen sleutelhergebruik is. WAP wordt nog steeds als veilig beschouwd en TKIP is niet verbroken. Cisco raadt echter aan dat klanten zo snel mogelijk overschakelen naar WAP 2.

WAP en WAP 2 ondersteunen beide operationele modi:

- Enterprise-modus
- Persoonlijke modus

In dit document wordt de implementatie van deze twee modi besproken met WAP 2.

# WAP 2-ondersteuning met Cisco Aironet-apparatuur

WAP 2 wordt ondersteund op deze apparatuur:

- Aironet 1130AG AP-serie en 1230AG AP-serie
- Aironet 1100 AP Series
- Aironet 1200 AP Series
- Aironet 1300 AP Series

**Opmerking:** Equip deze AP's met 802.11g radio's en gebruik Cisco IOS-softwarerelease 12.3(2)JA of hoger.

WAP 2 en AES worden ook ondersteund op:

- Aironet 1200 Series radiomodules met de onderdeelnummers AIR-RM21A en AIR-RM22A**Opmerking:** de Aironet 1200 radiomodules met het onderdeelnummer AIR-RM20A ondersteunen geen WAP 2.
- Aironet 802.11a/b/g clientadapters met firmware versie 2.5

**Opmerking:** Cisco Aironet 350 Series producten ondersteunen WAP 2 niet omdat hun radio's geen AES-ondersteuning hebben.

Opmerking: Cisco Aironet 1400 Series draadloze bruggen ondersteunen WAP 2 of AES niet.

# Configureren in ondernemingsmodus

De term **ondernemingsmodus** verwijst naar producten die getest worden om interoperabel te zijn in zowel de pre-Shared Key (PSK) als de IEEE 802.1x-werkwijzen voor verificatie. 802.1x wordt als veiliger beschouwd dan elk van de erfenisauthentificatiekaders vanwege de flexibiliteit ter ondersteuning van een verscheidenheid aan authenticatiemechanismen en sterkere encryptiealgoritmen. WAP 2 voert in bedrijfsmodus verificatie uit in twee fasen. De configuratie van open authenticatie vindt plaats in de eerste fase. De tweede fase is 802.1x-authenticatie met één van de MAP-methoden. AES biedt het coderingsmechanisme.

In de bedrijfsmodus zijn klanten en authenticatieservers elkaar authentiek met behulp van een MAP-verificatiemethode en genereren de cliënt en server een Pairwise Master Key (PMK). Met WAP 2 genereert de server dynamisch de PMK en geeft de PMK door aan de AP.

In dit gedeelte wordt de configuratie besproken die nodig is om WAP 2 in de bedrijfsmodus uit te voeren.

#### **Netwerkinstelling**

In deze opstelling, verklaart een Aironet 1310G AP/Bridge die Cisco Lichtgewicht Extensible Authentication Protocol (LEAP) runt een gebruiker met een WAP 2-compatibele clientadapter. Key Management vindt plaats met behulp van WAP 2, waarop AES-CCMP-encryptie is geconfigureerd. AP wordt gevormd als een lokale server van RADIUS die LEAP authenticatie uitvoert. U moet de clientadapter en de AP configureren om deze instelling uit te voeren. De secties <u>Configureer de AP</u> en <u>configureren de clientadapter</u> tonen de configuratie op het AP en de clientadapter.

### AP configureren

Volg deze stappen om AP te configureren met behulp van GUI:

 Configureer de AP als een lokale RADIUS-server met LEAP-verificatie.Kies Security > Server Manager in het menu links en definieer het IP-adres, poorten en gedeeld geheim van de RADIUS-server.Omdat deze configuratie AP als lokale RADIUS server vormt, gebruik het IP adres van AP. Gebruik de poorten 1812 en 1813 voor lokale RADIUS-serverwerking.In het gedeelte Default Server Priorities, definieer de standaard-EAP authenticatieprioriteit als 10.0.0.1.Opmerking: 10.0.0.1 is de lokale RADIUSserver.

| Cisco Svartus                                                                                  | Cisco                                                               | Aironet 1300 Series W                                          | ireless Bridge                   | 10 5                                            |
|------------------------------------------------------------------------------------------------|---------------------------------------------------------------------|----------------------------------------------------------------|----------------------------------|-------------------------------------------------|
|                                                                                                | E SERVER MANAGER                                                    | UE OLOBAL PROPERTIES                                           |                                  |                                                 |
| HOME<br>EXPRESS SET-UP<br>EXPRESS SECURITY<br>NETWORK MAP<br>ASSOCIATION<br>NETWORK<br>ADDRESS | Hostname bridge<br>Security: Server Manager<br>Backup PADIUS Server | ų                                                              |                                  | bridge uptime is 7 minutes                      |
| SECURITY<br>Admin Access<br>Encryption Manager<br>SSID Manager                                 | Backup RADIUS Server: [<br>Shared Secret:                           |                                                                | (Hostname or IP Address)         |                                                 |
| Server Manager                                                                                 |                                                                     |                                                                |                                  | Apply Delete Cancel                             |
| Advanced Security                                                                              | Corporate Servers                                                   |                                                                |                                  |                                                 |
| SERVICES +<br>WIRELESS SERVICES +<br>SYSTEM SOFTWARE +<br>EVENT LOG +                          | Current Server List<br>RADIUS                                       | Server:<br>Shared Secret:                                      | 10.0.0.1                         | (Hostname or IP Address)                        |
|                                                                                                | Delete                                                              | Authentication Port (optional):<br>Accounting Port (optional): | 1812 (0-65536)<br>1813 (0-65536) | Apply Cancel                                    |
|                                                                                                | Default Server Priorities                                           |                                                                |                                  |                                                 |
|                                                                                                | EAP Authentication Priority 1: 10.0.0.1                             | Priority 1: <                                                  | ntion<br>NE > 💌                  | Accounting Priority 1: <pre> VONE &gt; • </pre> |

 Kies Security > Encryption Manager in het menu links en bevestig de volgende stappen:Kies in het menu Afbeelding AES CCMP.Deze optie maakt AES-encryptie mogelijk met het gebruik van de Counter Mode met CBC-MAC.

| Crace Stateme                                                                                                    | Cisco Airo                                                                       | ងេខ                         |                                                                         |                                                 |
|----------------------------------------------------------------------------------------------------|----------------------------------------------------------------------------------|-----------------------------|-------------------------------------------------------------------------|-------------------------------------------------|
| HOME<br>EXPRESS SET-UP<br>EXPRESS SECURITY<br>NETWORK MAP +<br>ASSOCIATION +<br>NETWORK                                                                                                    | Hostname bridge<br>Security: Encryption Manager<br>Encryption Modes              |                             |                                                                         | bridge uptime is 5 minutes                      |
| INTERFACES<br>SECURITY<br>Admin Access<br>Encryption Manager<br>SSID Manager<br>Server Manager<br>Advanced Security<br>SERVICES +<br>WIRELESS SERVICES +<br>SYSTEM SOFTWARE +<br>EVENT LOO + | C None C WEP Encryption Optional Cisco Cisco Cipher AES CCMP                     | Compliant TKIP Feature      | 5:  Enable Message Integrity Check (MIC) Enable Per Packet Keying (PPK) |                                                 |
|                                                                                                    | Encryption Key 1:<br>Encryption Key 2:<br>Encryption Key 3:<br>Encryption Key 4: | Transmit Key<br>C<br>C<br>C | Encryption Key (Hexadecimal)                                            | Key Size<br>128 bit •<br>128 bit •<br>128 bit • |

Klik op Apply (Toepassen).

3. Kies **Beveiliging > SSID Manager** en maak een nieuwe Service Set Identifier (SSID) voor gebruik met WAP 2.Controleer het selectieteken **EAP** in het gedeelte Verificatiemethoden geaccepteerd.

| Cinco Sritten                                                                                                    | Cisco Aironet 1300 Series Wireless Bridge                                                                           |                                               |                            |  |  |  |
|----------------------------------------------------------------------------------------------------|----------------------------------------------------------------------------------------------------|-----------------------------------------------|----------------------------|--|--|--|
| HOME<br>EXPRESS SET-UP<br>EXPRESS SECURITY<br>NETWORK MAP<br>ASSOCIATION<br>NETWORK<br>INTERFACES<br>SECURITY<br>Admin Access<br>Encryption Manager<br>SSID Manager<br>SSID Manager<br>Server Manager<br>Advanced Security<br>SERVICES<br>WIRELESS SERVICES +<br>SYSTEM SOFTWARE<br>EVENT LOO | Hostname bridge Security: SSID Manager SSID Properties Current SSID List CNEW> WPA2 autoinstall Delete              | SSID: WPA2<br>VLAN: NONE ><br>Network ID: 0-4 | bridge uptime is 6 minutes |  |  |  |
|                                                                                                    | Authentication Settings Authentication Methods Accepted: Open Authentication: Shared Authentication: R Network EAP: |                                               |                            |  |  |  |

**Opmerking:** gebruik deze richtlijnen wanneer u het authenticatietype op de radio-interface configureren:Cisco client-gebruik MAP netwerk.Clients van derden (die Cisco-compatibele Uitbreidingen [CCX]-conforme producten omvatten)—Gebruik Open verificatie met EAP.Een combinatie van zowel Cisco als klanten van derden — Kies zowel netwerk EAP als Open Verificatie met EAP.Scrolt het venster Security SSID Manager naar het gebied van Geautomatiseerde Key Management en voltooi deze stappen:Kies in het menu Key Management de optie Verplicht.Controleer het aanvinkvakje WAP rechts.Klik op Apply (Toepassen).Opmerking: de definitie van VLAN's is optioneel. Als u VLAN's definieert, worden clientapparaten die aan het gebruik van deze SSID gekoppeld zijn, in het VLAN gegroepeerd. Raadpleeg VLAN's configureren voor meer informatie over het implementeren van

VLAN's.

| Authenticated Key Management                                                                                                    |                               |                          |                  |
|----------------------------------------------------------------------------------------------------|-------------------------------|--------------------------|------------------|
| Key Management:                                                                                                    | Mendatory 💌                   | С ССКМ                   | R WPA            |
| WPA Pre-shared Key:                                                                                                    |                               | @ ASC                    | II C Hexadecimal |
| Accounting Settings                                                                                                    |                               |                          |                  |
| Enable Accounting                                                                                                    | Account                       | ing Server Priorities:   |                  |
|                                                                                                    | @ Use                         | Defaults Define Defaults |                  |
|                                                                                                    | C Cust                        | omize                    |                  |
|                                                                                                    | Prid                          | nity 1: 《NONE》           |                  |
|                                                                                                    | Pric                          | rity 2: (NONE)           |                  |
|                                                                                                    | Pric                          | nity 3: KNONE > •        |                  |
|                                                                                                    |                               |                          |                  |
| General Settings                                                                                                    |                               |                          |                  |
| Advertise Extended Capabi                                                                                                    | lites of this SSID            |                          |                  |
| Advertis                                                                                                    | e Wireless Provisioning Servi | ces (WPS) Support        |                  |
| Advertis                                                                                                    | e this SSID as a Secondary B  | eadcast SSID             |                  |
|                                                                                                    |                               |                          |                  |
| Enable IP Redirection on the second second sec | is SSID                       |                          |                  |
| IP Address:                                                                                                    | DISABLED                      |                          |                  |
| IP Filter (optional)                                                                                                    | (NONE)                        |                          |                  |
| a i mer (apolital).                                                                                                    |                               |                          |                  |

4. Kies Beveiliging > Local Radius Server en vul deze stappen in:Klik op het tabblad Algemene instelling boven in het venster.Controleer het aanvinkvakje LEAP en klik op Toepassen.Specificeer in het gebied Netwerktoegangsservers het IP-adres en het gedeelde geheim van de RADIUS-server.Gebruik het IP-adres van het AP voor de lokale RADIUSserver.

| Circo Statema                                           | Cisco Aironet 1300 Series                      | Wireless Bridge                      |
|---------------------------------------------------------|------------------------------------------------|--------------------------------------|
|                                                         | STATISTICS                                     | EAP-FAST SET-UP                      |
| EXPRESS SET-UP<br>EXPRESS SECURITY                      | Hostname bridge                                | bridge uptime is 8 minutes           |
| NETWORK MAP +<br>ASSOCIATION +                          | Security: Local RADIUS Server - General Set-Up |                                      |
| INTERFACES +<br>SECURITY                                | Local Radius Server Authentication Settings    |                                      |
| Admin Access<br>Encryption Manager                      | Enable Authentication Protocols:               |                                      |
| Server Manager                                          | C MAC                                          |                                      |
| Advanced Security<br>SERVICES +                         | Natural Assess Province (AAA Clinical)         | Apply Cancel                         |
| VIRELESS SERVICES +<br>SYSTEM SOFTWARE +<br>EVENT LOO + | Current Network Access Servers                 |                                      |
|                                                         | <new> Network</new>                            | Access Server: 10.0.0.1 (IP Abdress) |
|                                                         | Shared S                                       | ecret:                               |
|                                                         | Delete                                         |                                      |
|                                                         |                                                | Apply Cancel                         |
|                                                         | Individual Users                               |                                      |

Klik op Apply (Toepassen).

5. Scrolt het Algemene venster voor de installatie naar het gebruikersgebied van particulieren en definieert de individuele gebruikers.De definitie van gebruikersgroepen is facultatief.

| Individual Users    |                                 |                                    |  |  |
|---------------------|---------------------------------|------------------------------------|--|--|
| Current Users       |                                 |                                    |  |  |
| (NEW)               | Username:                       | user1                              |  |  |
| usert.              | Password:                       | First @ NT Hash                    |  |  |
|                     | Confirm Password:               |                                    |  |  |
| Delete              | Group Name:                     | <none></none>                      |  |  |
|                     |                                 | MAC Authentication Only            |  |  |
|                     |                                 | Apply Cancel                       |  |  |
| User Groups         |                                 |                                    |  |  |
| Current User Groups |                                 |                                    |  |  |
| <new></new>         | Group Name:                     |                                    |  |  |
|                     | Session Timeout (optional):     | (1-4294967295 sec)                 |  |  |
| Delete              | Failed Authentications before I | Lockout (optional): (1-4294967295) |  |  |
|                     | Lockout (optional):             | C Infinite                         |  |  |
|                     |                                 | @ Interval (1-4294967295 sec)      |  |  |
|                     | VLAN ID (optional):             |                                    |  |  |
|                     | SSID (optional):                | Add                                |  |  |
|                     |                                 |                                    |  |  |
|                     |                                 | Delete                             |  |  |

Deze configuratie definieert een gebruiker met de naam "user1" en een wachtwoord. Bovendien selecteert de configuratie NT hash voor het wachtwoord. Na voltooiing van de procedure in deze paragraaf is de AP bereid verzoeken van cliënten om verificatie te aanvaarden. De volgende stap is de clientadapter te configureren.

# **CLI-configuratie**

| Access point                                                    |
|-----------------------------------------------------------------|
|                                                                 |
| ap# <b>show running-config</b>                                  |
| Building configuration                                          |
|                                                                 |
|                                                                 |
|                                                                 |
| aaa new-model ! This command reinitializes the                  |
| authentication, ! authorization and accounting                  |
| functions. ! ! aaa group server radius rad_eap                  |
| server 10.0.0.1 auth-port 1812 acct-port 1813                   |
| <pre>! A server group for RADIUS is created called</pre>        |
| "rad_eap" ! that uses the server at 10.0.0.1 on ports           |
| 1812 and 1813 aaa authentication login                          |
| eap_methods group rad_eap                                       |
| <pre>! Authentication [user validation] is to be done for</pre> |
| <pre>! users in a group called "eap_methods" who use</pre>      |
| <pre>server group "rad_eap" ! bridge irb ! interface</pre>      |

```
Dot11Radio0 no ip address no ip route-cache !
encryption vlan 1 key 1 size 128bit
  12345678901234567890123456 transmit-key
!---This step is optional !--- This value seeds the
initial key for use with !--- broadcast
[255.255.255.255] traffic. If more than one VLAN is !---
used, then keys must be set for each VLAN. encryption
vlan 1 mode wep mandatory
!--- This defines the policy for the use of Wired
Equivalent Privacy (WEP). !--- If more than one VLAN is
used, !--- the policy must be set to mandatory for each
VLAN. broadcast-key vlan 1 change 300
 !--- You can also enable Broadcast Key Rotation for
each vlan and Specify the time after which Brodacst key
is changed. If it is disabled Broadcast Key is still
used but not changed. ssid cisco vlan 1
!--- Create a SSID Assign a vlan to this SSID
authentication open eap eap_methods
authentication network-eap eap_methods
!--- Expect that users who attach to SSID "cisco" !---
request authentication with the type 128 Open EAP and
Network EAP authentication !--- bit set in the headers
of those requests, and group those users into !--- a
group called "eap_methods." ! speed basic-1.0 basic-2.0
basic-5.5 basic-11.0 rts threshold 2312 channel 2437
station-role root bridge-group 1 bridge-group 1
subscriber-loop-control bridge-group 1 block-unknown-
source no bridge-group 1 source-learning no bridge-group
1 unicast-flooding bridge-group 1 spanning-disabled . .
. interface FastEthernet0 no ip address no ip route-
cache duplex auto speed auto bridge-group 1 no bridge-
group 1 source-learning bridge-group 1 spanning-disabled
! interface BVI1 ip address 10.0.0.1 255.255.255.0 !---
The address of this unit. no ip route-cache ! ip
default-gateway 10.77.244.194 ip http server ip http
help-path
http://www.cisco.com/warp/public/779/smbiz/prodconfig/he
lp/eag/ivory/1100 ip radius source-interface BVI1 snmp-
server community cable RO snmp-server enable traps tty
radius-server local
!--- Engages the Local RADIUS Server feature. nas
10.0.0.1 key shared_secret
!--- Identifies itself as a RADIUS server, reiterates !-
 - "localness" and defines the key between the server
(itself) and the access point(itself). ! group testuser
!--- Groups are optional. ! user user1 nthash password1
group testuser
!--- Individual user user user2 nthash password2 group
testuser
!--- Individual user !--- These individual users
comprise the Local Database ! radius-server host
10.0.0.1 auth-port 1812 acct-port
   1813 key shared_secret
!--- Defines where the RADIUS server is and the key
between !--- the access point (itself) and the server.
radius-server retransmit 3 radius-server attribute 32
include-in-access-req format %h radius-server
authorization permit missing Service-Type radius-server
vsa send accounting bridge 1 route ip ! ! line con 0
line vty 5 15 ! end
```

#### De clientadapter configureren

Voer de volgende stappen uit:

**Opmerking:** Dit document gebruikt een Aironet 802.11a/b/g clientadapter voor firmware 2.5 en legt de configuratie van de clientadapter uit met ADU versie 2.5.

 Klik in het venster Profile Management op de ADU op New om een nieuw profiel te maken.Een nieuw venster toont waar u de configuratie voor de werking van de WAP 2bedrijfsmodus kunt instellen. Typ onder het tabblad Algemeen de naam van het profiel en de SSID die de clientadapter zal gebruiken.In dit voorbeeld zijn de profielnaam en de SSID2:Opmerking: de SSID moet overeenkomen met de SSID die u op de AP voor WAP 2 hebt

| ingesteld.              |              |        |
|-------------------------|--------------|--------|
| Profile Management      |              | ? ×    |
| General Security Advanc | ed           |        |
| Profile Settings        |              |        |
| Profile Name:           | WPA2         |        |
| Client Name:            | CODC3-LAPTOP |        |
| Network Names           |              |        |
| SSID1:                  | WPA2         |        |
| SSID2:                  |              |        |
| SSID3:                  |              |        |
|                         |              |        |
|                         |              |        |
|                         |              |        |
|                         |              |        |
|                         | UK           | Cancel |

 Klik op het tabblad Beveiliging, klik op WAP/WAP2/CCKM en kies LEAP in het menu PWAP/WAP/CCKM EAP.Met deze actie kan WAP of WAP 2 worden ingesteld, welke u ook op de AP instelt.

| Profile Management                                                     | <u>? ×</u>    |
|------------------------------------------------------------------------|---------------|
| General Security Advanced                                              |               |
| - Set Security Options                                                 |               |
| WPA/WPA2/CCKM     WPA/WPA2/CCKM EAP Type: LEAP                         | $\overline{}$ |
| C WPA/WPA2 Passphrase                                                  |               |
| C 802.1x 802.1x EAP Type: LEAP                                         | ×             |
| C Pre-Shared Key (Static WEP)                                          |               |
| C None                                                                 |               |
| Configure  Configure  Allow Association to Mixed Cells  Locked Profile |               |
| Group Policy Delay: 60 💼 sec                                           |               |
|                                                                        |               |
|                                                                        |               |
|                                                                        |               |
|                                                                        |               |
|                                                                        |               |
| OK.                                                                    | Cancel        |

- 3. Klik op **Configureren** om LEAP-instellingen te definiëren.
- 4. Kies de juiste naam- en wachtwoordinstellingen, gebaseerd op de vereisten, en klik op OK.Deze configuratie kiest de optie Automatisch oproepen voor gebruikersnaam en wachtwoord. Met deze optie kunt u de gebruikersnaam en het wachtwoord handmatig invoeren wanneer er LEAP-verificatie plaatsvindt.

| LEAP Settings                                                                                                    | ? ×    |
|----------------------------------------------------------------------------------------------------|--------|
| Always Resume the Secure Session                                                                                                    |        |
| Username and Password Settings                                                                                                    |        |
| • Use Temporary User Name and Password                                                                                                    |        |
| C Use Windows User Name and Password                                                                                                    |        |
| Automatically Prompt for User Name and Password                                                                                                    |        |
| C Manually Prompt for User Name and Password                                                                                                    |        |
| C Use Saved User Name and Password                                                                                                    |        |
| User Name:                                                                                                    |        |
| Password:                                                                                                    |        |
| Confirm Password:                                                                                                    |        |
| Domain:                                                                                                    |        |
| <ul> <li>Include Windows Logon Domain with User Name</li> <li>No Network Connection Unless User Is Logged In</li> <li>Authentication Timeout Value (in seconds)</li> </ul> |        |
| OK                                                                                                    | Cancel |

- 5. Klik op **OK** om het venster Profile Management te sluiten.
- 6. Klik op **Activeren** om dit profiel op de clientadapter in te schakelen.

| 🛜 Cisco Aironet Desktop Utility | / - Current Profile: LEAP |        | ? ×            |
|---------------------------------|---------------------------|--------|----------------|
| Action Options Help             |                           |        |                |
| Current Status Profile Manageme | nt Diagnostics            |        |                |
| Default                         |                           | _      | <u>N</u> ew    |
| NoSecurity                      |                           |        | Modify         |
|                                 |                           |        | Remove         |
|                                 |                           | $\sim$ | Acţivate.      |
| Details                         |                           |        |                |
| Network Type:                   | Infrastructure            |        | Import         |
| Security Mode:                  | LEAP                      |        |                |
| Network Name 1 (SSID1):         | WPA2                      |        | Export         |
| Network Name 2 (SSID2):         | <empty></empty>           |        | Scan           |
| Network Name 3 (SSID3):         | <empty></empty>           |        |                |
| Auto Select Profiles            |                           |        | Order Profiles |

**Opmerking:** Als u Microsoft Wireless Zero Configuration (WZC) gebruikt om de clientadapter te configureren, is WAP 2 standaard niet beschikbaar bij WZC. Dus, om WZC-enabled cliënten toe te staan om WAP 2 te gebruiken, moet u een hotfix voor Microsoft Windows XP installeren. Raadpleeg het <u>Microsoft Download Center - Update voor Windows XP</u> (KB893357) voor de installatie.Nadat u de Hot Folder installeert, kunt u WAP 2 met WZC configureren.

# **Verifiëren**

Gebruik dit gedeelte om te bevestigen dat de configuratie correct werkt.

1. Voer in het venster Wachtwoord voor draadloos netwerk in en voer de naam en het wachtwoord

|     | Enter Wireless Networ                                                             | k Pas <mark>swo</mark> rd X                |        |  |  |  |
|-----|-----------------------------------------------------------------------------------|--------------------------------------------|--------|--|--|--|
|     | Please enter your LEAP username and password to log on to the wireless<br>network |                                            |        |  |  |  |
|     | User Name :                                                                       | user1                                      |        |  |  |  |
|     | Password :                                                                        | *****                                      |        |  |  |  |
|     | Log on to :                                                                       |                                            |        |  |  |  |
|     | Card Name :                                                                       | Cisco Aironet 802.11a/b/g Wireless Adapter |        |  |  |  |
|     | Profile Name :                                                                    | WPA2                                       |        |  |  |  |
| in. |                                                                                   | OK Cancel                                  | Het vo |  |  |  |

Het volgende

venster is LEAP-verificatiestatus. Deze fase verifieert de gebruikersreferenties aan de lokale RADIUS-server.

2. Controleer het statusgebied om het resultaat van de verificatie te

|    | U  | IU | O |
|----|----|----|---|
| zi | er | า. |   |

| LEAP Authentication Status      |                          | ? <u>-</u> X |
|---------------------------------|--------------------------|--------------|
| Card Name: Cisco Aironet 802.   | 11a/b/g Wireless Adapter |              |
| Profile Name: WPA2              |                          |              |
| Steps                           | Status                   |              |
| 1. Starting LEAP Authentication | Success                  |              |
| 2. Checking Link Status         | Success                  |              |
| 3. Renewing IP address          | Success                  |              |
| 4. Detecting IPX Frame Type     | Success                  |              |
| 5. Finding Domain Controller    | Success                  |              |
| <b>□</b> s                      | how minimized next time  | Cancel       |

Wanneer verificatie succesvol is, sluit de client zich aan op het draadloze LAN.

3. Controleer de huidige status van de ADU om te controleren of de client AES-encryptie en LEAP-verificatie gebruikt.Dit toont aan dat u WAP 2 met MAP-verificatie en AES-encryptie in WLAN hebt

geïmplementeerd.

| 😤 Cisco Aironet Desktop Utility - Current Profile: WPA2 | ? ×  |
|---------------------------------------------------------|------|
| Action Options Help                                     |      |
| Current Status Profile Management Diagnostics           |      |
| CISCO SYSTEMS<br>Profile Name: WPA2                     |      |
| Link Status: Authenticated                              |      |
| Wireless Mode: 2.4 GHz 54 Mbps IP Address: 10.0.0.      | 2    |
| Network Type: Infrastructure Current Channel: 7         |      |
| Server Based Authentication: LEAP Data Encryption: AES  | >    |
| Signal Strength: Good                                   |      |
| Adva                                                    | nced |

4. Controleer het logbestand van AP/bridge Event om te controleren of de client is geauthentiseerd met WAP

| db alb                          | Cisco Aironet 1300 Series Wireless Bridge |                      |                                 | reless Bridge 🛛 🔤 🗃                                                                        |
|---------------------------------|-------------------------------------------|----------------------|---------------------------------|--------------------------------------------------------------------------------------------|
| HOME<br>EXPRESS SET-UP          |                                           | Hostname bridge      |                                 | bridge uptime is 5 minutes                                                                 |
| EXPRESS SECURITY<br>NETWORK MAP |                                           | Home: Summary Status |                                 |                                                                                            |
| ASSOCIATION                     | +                                         | Association          |                                 |                                                                                            |
| INTERFACES                      | +                                         | Clients: 1           |                                 | Infrastructure clients: 0                                                                  |
| SERVICES                        | *                                         | Network Identity     |                                 |                                                                                            |
| WIRELESS SERVICES               | . +                                       | IP Address 10.0.0.1  |                                 | 10.0.0.1                                                                                   |
| EVENT LOG                       | +                                         | MAC Address          |                                 | 0013.1a57.dc14                                                                             |
|                                 |                                           | Network Interfaces   |                                 |                                                                                            |
|                                 |                                           | Interface            | MAC Address                     | Transmission Rate                                                                          |
|                                 |                                           | * EastEthernet       | 0013.1a57.dc14                  | 100Mb/s                                                                                    |
|                                 |                                           | 1 Radio0-802.110     | 0013.1aca.3590                  | 54.0Mb/s                                                                                   |
|                                 |                                           | EventLog             |                                 |                                                                                            |
|                                 |                                           | Time                 | Severity                        | Description                                                                                |
|                                 |                                           | Mar 1 00:05:01.449   | <ul> <li>Information</li> </ul> | Interface Dott 1 Radio0, Otation CODC3-LAPTOP 0040.96a5.b584<br>Associated KEY_MOMT[WPA/2] |

### Problemen oplossen

Er is momenteel geen specifieke troubleshooting-informatie beschikbaar voor deze configuratie.

# Instellen in persoonlijke modus

De term **persoonlijke modus** heeft betrekking op producten die getest worden om interoperabel te zijn in de PSK-only werkwijze voor authenticatie. Voor deze modus moet er een PSK handmatig

op de AP en de clients worden ingesteld. PSK authenticeert gebruikers via een wachtwoord of identificatiecode, zowel op het clientstation als op de AP. Geen authenticatieserver is nodig. Een client heeft alleen toegang tot het netwerk als het clientwachtwoord overeenkomt met het AP-wachtwoord. Het wachtwoord voorziet ook in het sluitingsmateriaal dat TKIP of AES gebruiken om een coderingssleutel voor de encryptie van de gegevenspakketten te genereren. De persoonlijke modus is gericht op SOHO-omgevingen en wordt niet als veilig beschouwd voor ondernemingsomgevingen. Deze sectie verschaft de configuratie die u WAP 2 in de persoonlijke modus moet implementeren.

### **Netwerkinstelling**

In deze instelling authenticeert een gebruiker met een WAP 2-compatibele clientadapter aan een Aironet 1310G AP/Bridge. Key Management vindt plaats met het gebruik van WAP 2 PSK, waarbij AES-CCMP-encryptie is geconfigureerd. De secties <u>Configureer de AP</u> en <u>configureren de</u> <u>clientadapter</u> tonen de configuratie op het AP en de clientadapter.

### AP configureren

Voer de volgende stappen uit:

 Kies Security > Encryption Manager in het menu links en voltooi deze stappen:Kies in het menu Afbeelding AES CCMP.Met deze optie kunt u AES-encryptie toestaan met behulp van de Counter Mode met het

| CIECO STETEME                                                                              | Cisco Airon                       | net 1300 Serie        | s Wireless Bridge                         | 18 4                       |
|--------------------------------------------------------------------------------------------|-----------------------------------|-----------------------|-------------------------------------------|----------------------------|
| HOME<br>EXPRESS SET-UP<br>EXPRESS SECURITY                                                 | Hostname bridge                   |                       |                                           | bridge uptime is 5 minutes |
| NETWORK MAP +<br>ASSOCIATION +<br>NETWORK +                                                | Encryption Modes                  |                       |                                           |                            |
| SECURITY<br>Admin Access                                                                   | C None                            |                       |                                           |                            |
| Encryption Manager<br>SSID Manager<br>Server Manager                                       | C WEP Encryption Optional Cisco C | ompliant TKIP Feature | 8: 🗖 Enable Message Integrity Check (MIC) |                            |
| Advanced Security<br>SERVICES +<br>WIRELESS SERVICES +<br>SYSTEM SOFTWARE +<br>EVENT LOO + | Cipher AES COMP                   |                       | Enable Per Packet Keying (PPK)            |                            |
|                                                                                            | Encryption Keys                   |                       |                                           |                            |
|                                                                                            |                                   | Transmit Key          | Encryption Key (Hexadecimal)              | Key Size                   |
|                                                                                            | Encryption Key 1:                 | 0                     |                                           | 128 bit 💌                  |
|                                                                                            | Encryption Key 2:                 | e                     |                                           | 128 bit 💌                  |
|                                                                                            | Encryption Key 3:                 | 0                     |                                           | 128 bit 💌                  |
|                                                                                            | Encryption Key 4:                 | с                     |                                           | 128 bit 💌                  |
|                                                                                            |                                   |                       |                                           |                            |

Klik op Apply (Toepassen).

Kies Beveiliging > SSID Manager en maak een nieuwe SSID voor gebruik met WAP
 Controleer het vakje Open
 Verificatie.

| Citer Streen                                                                                                    | Cisco Aironet 1300 Series Wireless Bridge                                                                                                    |
|----------------------------------------------------------------------------------------------------|----------------------------------------------------------------------------------------------------|
| HOME<br>EXPRESS SET-UP<br>EXPRESS SECURITY<br>NETWORK MAP<br>ASSOCIATION<br>NETWORK<br>INTERFACES<br>SECURITY<br>Admin Access<br>Encrybton Manager<br>Server Manager<br>Server | Hostname bridge     bridge uptime is 7 minutes       Security: SSID Manager       SSID Properties       Current SSID List       < NEW>       SSID:       WPA2PSK       Isunami       VLAN:       Network ID:       (0.4096) |
|                                                                                                    | Authentication Settings  Authentication Methods Accepted:   Open Authentication:  No ADDITION>  Network EAP:  Network EAP:  Network EAP:                                                                                    |

Scrolt door de beveiliging: Het venster van SSID Manager aan het gebied van Geautomatiseerde Key Management en voltooien deze stappen:Kies in het menu Key Management de optie **Verplicht**.Controleer het aanvinkvakje **WAP** rechts.

| Authenticated Key Management                                                                                                    |                                |                         |                 |
|----------------------------------------------------------------------------------------------------|--------------------------------|-------------------------|-----------------|
| Key Management:                                                                                                    | Mandatory 💌                    | С ССКМ                  | R WPA           |
| WPA Pre-shared Key:                                                                                                    | *****                          | C ASC                   | I C Hexadecimal |
| Accounting Settings                                                                                                    |                                |                         |                 |
| Enable Accounting                                                                                                    | Accounti                       | ng Server Priorities:   |                 |
|                                                                                                    | Use C                          | efaults Define Defaults |                 |
|                                                                                                    | C Custo                        | mize                    |                 |
|                                                                                                    | Prior                          | ity 1: NONE >           |                 |
|                                                                                                    | Prior                          | ity 2: <none> •</none>  |                 |
|                                                                                                    | Prior                          | ity 3: <none></none>    |                 |
|                                                                                                    |                                |                         |                 |
| General Settings                                                                                                    |                                |                         |                 |
| Advertise Extended Capabi                                                                                                    | lites of this SSID             |                         |                 |
| Advertise                                                                                                    | Wireless Provisioning Service  | es (WPS) Support        |                 |
| Advertise                                                                                                    | this SSID as a Secondary Br    | oadcast SSID            |                 |
|                                                                                                    |                                |                         |                 |
| Enable IP Redirection on the contract of the contract of th | is SSID                        |                         |                 |
| IP Address:                                                                                                    | DISABLED                       |                         |                 |
| IP Filter (optional):                                                                                                    | <none>    Define Filter</none> |                         |                 |
|                                                                                                    |                                |                         |                 |

Voer de gedeeld geheime sleutel van WAP PSK in voor de Wachtwoord PSK-toets.Deze toets moet overeenkomen met de WAP PSK-toets die u op de clientadapter instelt.Klik op **Apply** (Toepassen).

AP kan nu verzoeken van de draadloze klanten om verificatie ontvangen.

### De clientadapter configureren

Voer de volgende stappen uit:

 Klik in het venster Profile Management op de ADU op New om een nieuw profiel te maken.Er verschijnt een nieuw venster waarin u de configuratie voor de WAP 2 PSK-modus kunt instellen. Typ onder het tabblad Algemeen de naam van het profiel en de SSID die de clientadapter zal gebruiken.In dit voorbeeld is de profielnaam WAP2-PSK en de SSID is WAP2PSK:Opmerking: de SSID moet overeenkomen met de SSID die u op de AP voor WAP 2 PSK hebt ingesteld.

| Profile Management       |             | <u> ?×</u> |
|--------------------------|-------------|------------|
| General Security Advance | ;ed         |            |
| Profile Settings         |             |            |
| Profile Name:            | WPA2-PSK    |            |
| Client Name:             | CODC3LAPTOP |            |
| Network Names            |             |            |
| SSID1:                   | WPA2PSK     |            |
| SSID2:                   |             |            |
| SSID3:                   |             |            |
| <u>.</u>                 |             |            |
|                          |             |            |
|                          |             |            |
|                          |             |            |
|                          | ОК          | Cancel     |

 Klik op het tabblad Beveiliging en klik op het tabblad WAP/WAP2-wachtwoord.Met deze actie kan WAP PSK of WAP 2 PSK worden ingesteld, welke u ook op de AP instelt.

| Profile Management                                                     | ? ×    |
|------------------------------------------------------------------------|--------|
| General Security Advanced                                              |        |
| Set Security Options                                                   |        |
| C WPA/WPA2/CCKM WPA/WPA2/CCKM EAP Type: LEAP                           |        |
| © WPA/WPA2 Passphrase                                                  |        |
| C 802.1x 802.1x EAP Type: LEAP                                         |        |
| C Pre-Shared Key (Static WEP)                                          |        |
| C None                                                                 |        |
| Configure  Configure  Allow Association to Mixed Cells  Locked Profile |        |
| Group Policy Delay: 60 🛨 sec                                           |        |
|                                                                        | ·      |
|                                                                        |        |
|                                                                        |        |
|                                                                        |        |
|                                                                        | Cancel |

- 3. Klik op **Configureren**.Vooraf gedeelde venster van de sleutel van het venster Definieer WAP/WAP2.
- 4. Verkrijg het wachtwoord van WAP/WAP2 van uw systeembeheerder en voer het wachtwoord in het veld Wachtwoord van WAP/WAP2 in.Verkrijg het wachtwoord voor AP in een infrastructuurnetwerk of het wachtwoord voor andere klanten in een ad hoc netwerk.Gebruik deze richtlijnen om een wachtwoord in te voeren:WAP/WAP2-wachtrijen moeten tussen 8 en 63 ASCII-teksttekens of 64 hexadecimale tekens bevatten.Het wachtwoord van de client-WAP/WAP2 moet overeenkomen met het wachtwoord van de AP waarmee u wilt communiceren

| Profile Management                                               | <u>? ×</u> |
|------------------------------------------------------------------|------------|
| General Security Advanced                                        |            |
| Set Security Options                                             |            |
| C WPA/WPA2/CCKM WPA/WPA2/CCKM EAP Type: LEAP                     |            |
| WPA/WPA2 Passphrase                                              |            |
| C 811                                                            |            |
| Define WPA/WPA2 Pre-Shared Key                                   | YX         |
| Enter a WPA/WPA2 passphrase (8 to 63 ASCII or 64 hexadecimal cha | aracters)  |
| 1234567890abcdef1234567890                                       |            |
|                                                                  | Cancel     |
|                                                                  |            |
|                                                                  |            |
|                                                                  |            |
|                                                                  |            |
|                                                                  | OK Cancel  |

5. Klik op **OK** om het wachtwoord op te slaan en terug te keren naar het venster Profile Management.

### <u>Verifiëren</u>

Gebruik dit gedeelte om te bevestigen dat de configuratie correct werkt.

Nadat het WAP 2 PSK-profiel is geactiveerd, authenticeert de AP de client op basis van het WAP 2-wachtwoord (PSK) en geeft deze toegang tot het WLAN.

 Controleer de huidige status van de ADU om succesvolle verificatie te controleren. Dit venster geeft een voorbeeld. Het venster toont aan dat de gebruikte encryptie AES is en dat geen op een server gebaseerde authenticatie wordt uitgevoerd:

| 🛜 Cisco Aironet Desktop Utilit | y - Curre <mark>nt P</mark> rofile: WPA2-PSK | ? ×                  |
|--------------------------------|----------------------------------------------|----------------------|
| Action Options Help            |                                              |                      |
| Current Status Profile Managem | ent Diagnostics                              |                      |
| CISCO SYSTEMS<br>Profile Na    | ne: WPA2-PSK                                 |                      |
| Link Sta                       | us: Authenticated                            |                      |
| Wireless Mo                    | de: 2.4 GHz 54 Mbps                          | IP Address: 10.0.0.2 |
| Network Ty                     | pe: Infrastructure                           | Current Channel: 1   |
| Server Based Authenticat       | on: None                                     | Data Encryption: AES |
| Signal Stren                   | th:                                          | Good                 |
|                                |                                              | Advanced             |

2. Controleer het logbestand van AP/bridge Event om te controleren of de client is geauthentiseerd met WAP 2 PSK-modus van verificatie.

| Cisco Aironet 1300 Series Wireless Bridge |   |                            |                |                                                             |
|-------------------------------------------|---|----------------------------|----------------|-------------------------------------------------------------|
| HOME<br>EXPRESS SET UP                    |   | Hostname bridge            |                | bridge uptime is 7 minutes                                  |
| EXPRESS SECURITY                          |   | Home: Summan: Status       |                |                                                             |
| NETWORK MAP                               | * | nome. Summary Status       |                |                                                             |
| NETWORK                                   |   | Association                |                |                                                             |
| INTERFACES                                | - | Clients: 1                 |                | Infrastructure clients: 0                                   |
| SECURITY                                  | * | Network Mentity            |                |                                                             |
| SERVICES                                  | - | PRODUCT IS ADDRESS OF      |                |                                                             |
| SYSTEM SOFTWARE                           | + | IP Address                 |                | 10.0.0.1                                                    |
| EVENT LOG                                 | + | MAC Address 0013.1a57.dc14 |                | 0013.1a57.dc14                                              |
|                                           |   | Network Interfaces         |                |                                                             |
|                                           |   | Interface                  | MAC Address    | Transmission Rate                                           |
|                                           |   | EastEthemet                | 0013.1a57.dc14 | 100Mb/s                                                     |
|                                           |   | 1 Radio0-802.110           | 0013.1aca.3590 | 54.0Mb/s                                                    |
|                                           |   | EventLog                   |                |                                                             |
|                                           |   | Time                       | Severity       | Description                                                 |
|                                           |   | Mar 1 00:07:01.707         | Information    | Interface Dott1 Radio0, Station CODC3-LAPTOP 0040.98a5.b5d4 |

# Problemen oplossen

Er is momenteel geen specifieke troubleshooting-informatie beschikbaar voor deze configuratie.

# Gerelateerde informatie

• Cipuites en EFN configureren

- Verificatietypen configureren
- Overzicht van WAP-configuratie
- WAP2 Wi-Fi beschermde toegang 2
- Wat is de gemengde werking van WAP en hoe vorm ik het in mijn AP
- Draadloze ondersteuningspagina
- Technische ondersteuning en documentatie Cisco Systems